### GENERAL PARAMETER SWEEP: A USEFUL MACRO

### Vladimir Bilik

S-TEAM Lab, Bratislava, Slovakia www.s-team.sk

CST European User Group Meeting Lake Tegernsee 13-14 Sept 2007

# Outline

- Motivation
- Basic features
- Step-by-step procedure
- Customizing the macro
- Running an illustrative example
- Conclusions

## **Motivation**

- Built-in parameter sweep:
  - Choose watches
  - Run time-consuming simulation (hours and hours)
  - Analyze results, and...
  - ...find out that other watches are of importance, too
- ➤ Now what:
  - Run the time-consuming simulation over again
  - In the meantime, write a macro saving complete project for each of the parameter combination

### **Basic Features**

- Parametric sweep of up to six nested parameters
- Parameter values
  - Stepped equidistantly, or
  - Defined arbitrarily
- Each combination
  - Stored as a complete project
  - Renamed using a unique serial number
- Results
  - Collected and sorted to
    - Disk folders
    - Navigation Tree (1D Results) also anytime later
- No-nonsense approach (inputs by editing the VBA code)

# Step-by-Step Procedure

Suppose having a project MyFolder\myproject

- Copy the sample macro file (\*.mcr) to MyFolder
- Rename to define new item in Macros menu myproject^My Name%My Param Sweep.mcr
- Configure the solver
  - Appropriate ports, mode counts,...
  - To collect AR-filtered data: activate online ARF analysis
- Customize the macro
  - Macros>Edit…
  - Edit the inputs
- Test the macro
- Run the macro

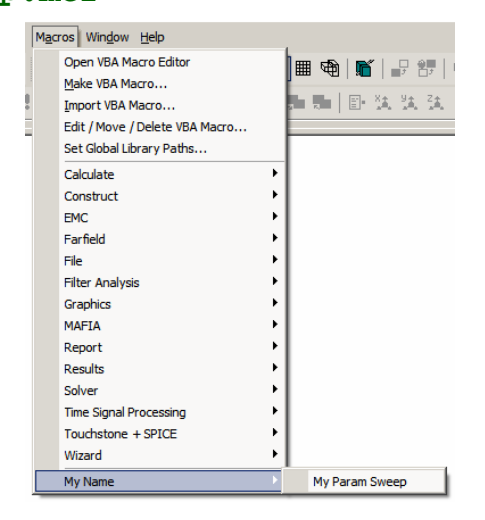

# **Customizing the Macro**

- Editing the VBA code
  - Code section between INPUTS BEGIN
    - . INPUTS END

•

- One other place in computation loop:
  - To skip computation for certain combinations
  - To compute only for certain combinations

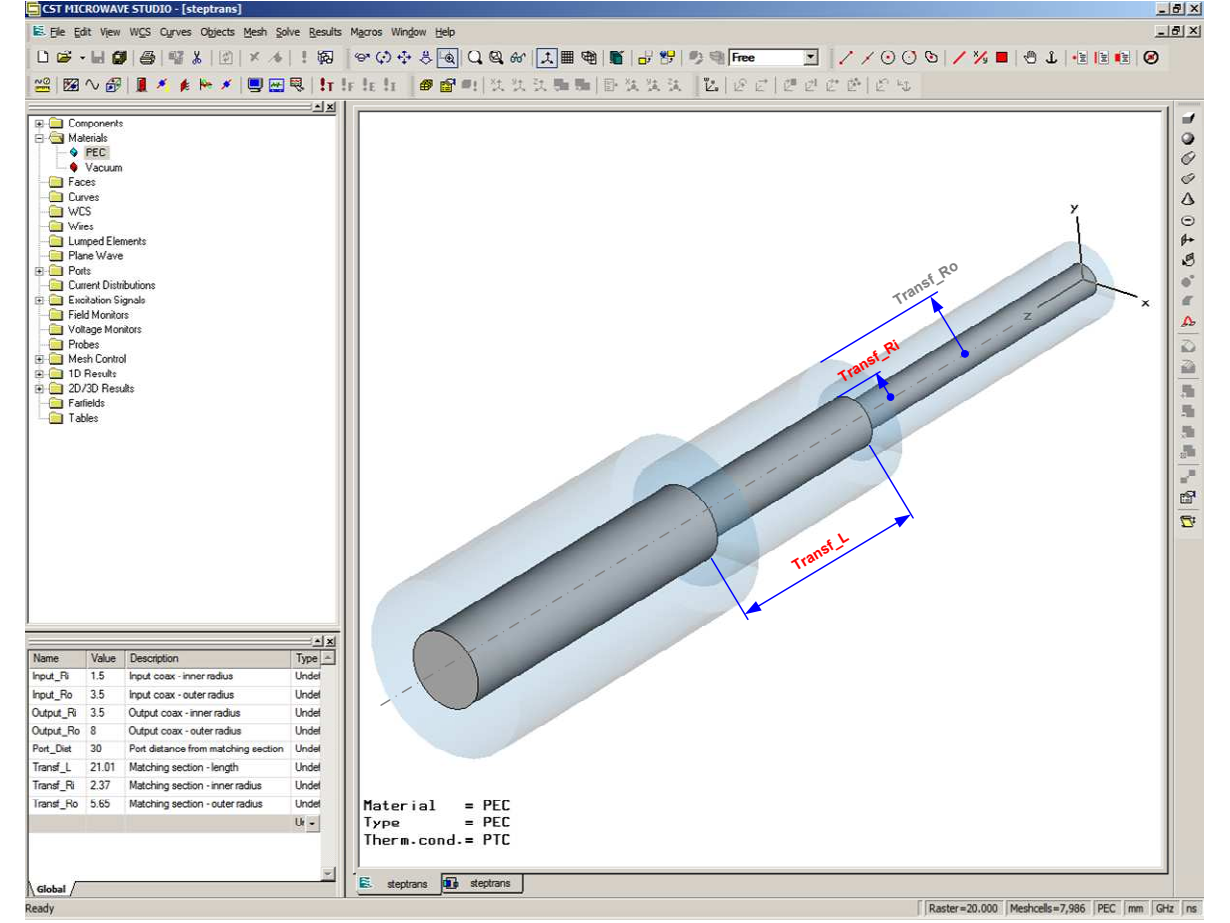

 Aborting macro run (solver does not respond to mouse clicks) CtrlFile is autocreated on macro start, contains string "bbreak". To stop macro after the simulation run in progress, EDIT the file to contain "break" (and save)

CtrlFile="\_CtrlFile.txt"

2. Test run on/off

EDIT initially to TestRun=True to check if proper subdirectories are created and the parameters (info file) have the desired values. Then delete the subdirectories, set TestRun=False and run the macro

TestRun=False

- 3. Swept parameter count ParNum=3
- 4. Swept parameter names EDIT parameter names. Only first ParNum are relevant. Letter case must be same as in Parameter List

```
ParNme(0) = "Transf_L"
ParNme(1) = "Transf_Ri"
ParNme(2) = "Transf_Ro"
ParNme(3) = ""
ParNme(4) = ""
ParNme(5) = ""
```

- 5. Default parameter values
  - EDIT default param values (to be restored in case of regular end) It is safer to type numerical values from MWS Parameter List than using RestoreDoubleParameter function (for case of irregular end)

```
ParOrig(0)=21.01
```

```
ParOrig(1)=2.37
```

```
ParOrig(2)=5.65
```

```
ParOrig(3)=0
```

```
ParOrig(4)=0
```

ParOrig(5)=0

6. Parameter value counts

EDIT parameter value counts. Only first ParNum are relevant

ValCnt(0)=3
ValCnt(1)=2
ValCnt(2)=4
ValCnt(3)=0: ValCnt(4)=0: ValCnt(5)=0

7. Equidistant vs. arbitrary parameter values EDIT flag to use equidistant values (True) or arbitrarily defined values (False)

Equidistant=True

- 8. Parameter values equidistant if Equidistant, EDIT Start/Step values
  - StartVal(0)=15
- : StepVal(0)=5

: StepVal(2)=1

: StepVal(3)=0

- StartVal(1)=2.5
- : StepVal(1)=0.25
- StartVal(2)=4
- StartVal(3)=0
- StartVal(4)=0
- StartVal(5)=0
- : StepVal(4)=0 : StepVal(5)=0

```
9. Parameter values – arbitrarv
   if not Equidistant, EDIT Parray values
   Parameter #1
   Parray(0,0)=15: Parray(0,1)=20: Parray(0,2)=25
   Parray(0,3)=0 (0,3), (0,4), (0,5) irrelevant
   Parameter #2
   Parray(1,0)=2.5: Parray(1,1)=2.75
   Parameter #3
   Parray(2,0)=4: Parray(2,1)=5
   Parray(2,1)=6: Parray(2,1)=7
   Rest irrelevant
   Parray(3,0)=0:
                                     Parray(3,2)=0
                    Parray(3,1)=0:
   Parray(4,0)=0:
                   Parray(4,1)=0:
                                     Parray(4,2)=0
```

10. Ports and modes to collect results for

- EDIT excitation port/mode and output ports/mode to collect results for (if any). Solver will not set them, hence appropriate mode counts for the ports must be set in solver before running the macro
- InPort=1 'Excitation port to collect results for InMode=1 'Excitation mode to collect results for
- OutPortMin=1 'Min output port to collect results for OutPortMax=2 'Max output port to collect results for OutMode=1 'Output mode to collect results for

11. Starting serial number of simulation sequence

EDIT starting S/N of simulation sequence. Each simulation (project) is assigned a serial number, starting with 0. You can change it if you wish to merge more consecutive macro runs

i\_ofs=0

12. Disk result folders/subfolders EDIT folder name to which subfolders containing complete simulatios are stored

AllResDir="\_AllResults"

EDIT subfolder of AllResDir where selected results of all simulations are gathered. Set to empty string ("") if no subfolder is required

ParSwpDir="\_ParSweep"

EDIT: set True to sort individual output port results to separate folders

MakeSubSubDir=True

If OutPortMax=OutPortMin Then MakeSubSubDir=False
 'Option: disable in case of one output only

13. Results to collect

EDIT strings defining list of results

- to be stored in ParSwpDir folder (WhichToCollect)
- to be added to 1D Results tree (WhichToTree)

Add a corresponding letter to the string

Mind the letter case

Normal results

a=magnitude p=phase d=logmag (dB) s=signal

<u>AR-filtered results</u> (AR filter must be on in solver) A=magnitude P=phase D=logmag (dB)

Examples

"sapdAPD", "AsDpaPd" (all results) "d" (only dB)

WhichToCollect="apdD" WhichToTree="pdaPA"

14. Subproject numbering length EDIT minimal subproject numbering length. Set 0 for automatic.

Example

- Project MyProject
- Parameter combination No. 21
- MinNameLength=4

Project will be stored in folder MyProject\\_AllResults\0021 under the name MyProject\_0021

MinNameLength=2

### **Folder Structure**

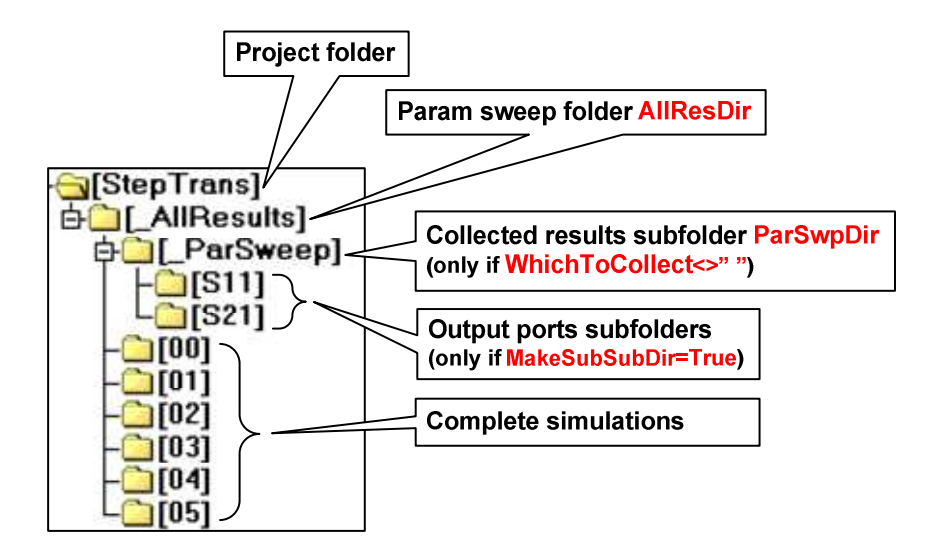

### 15. Only add data to 1D Results

EDIT: set to True if, after all simulations have been completed, you only wish to add selected results (defined by WhichToTree) to 1D Results tree

OnlyTree=False

16. Skip some combinations, *or* Simulate only for some combinations

- Search for string "EDIT" below "INPUTS END" (in computation loop)
- Use program flow control variable Skip
- Define Skip in terms of sn = serial number of parameter combination

```
Example 1: Skip combinations 0 to 5 and 18 and 27
Skip=False 'can always remain
Skip=(sn<=5) Or (sn=18) Or (sn=27)
```

```
Example 2: Simulate only for combinations in Example 1
Calc=(sn<=5) Or (sn=18) Or (sn=27)
Skip=Not Calc</pre>
```

Skip=False

### **Illustrative Example**

- Project steptrans
  - Test-run the macro
  - Final-run the macro
  - Post-run the macro

# Conclusions

- Useful tool to improve MWS functionality
- Supplements the built-in parameter sweep
- Complete subprojects
  - Can be deleted anytime later
  - One of them can be used as a new project
- Open to improvements by anyone
- Downloadable from
  - http://www.s-team.sk/files/?target=parsweep
    - This presentation (Ugm07-Bilik.ppt)
    - Sample project including the macro VBA file (StepTrans.zip)

# Thank you!

### 射频和天线设计培训课程推荐

易迪拓培训(www.edatop.com)由数名来自于研发第一线的资深工程师发起成立,致力并专注于微 波、射频、天线设计研发人才的培养;我们于 2006 年整合合并微波 EDA 网(www.mweda.com),现 已发展成为国内最大的微波射频和天线设计人才培养基地,成功推出多套微波射频以及天线设计经典 培训课程和 ADS、HFSS 等专业软件使用培训课程,广受客户好评;并先后与人民邮电出版社、电子 工业出版社合作出版了多本专业图书,帮助数万名工程师提升了专业技术能力。客户遍布中兴通讯、 研通高频、埃威航电、国人通信等多家国内知名公司,以及台湾工业技术研究院、永业科技、全一电 子等多家台湾地区企业。

易迪拓培训课程列表: http://www.edatop.com/peixun/rfe/129.html

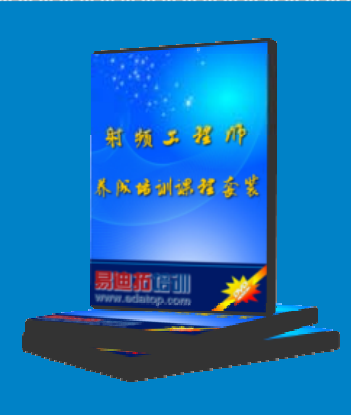

#### 射频工程师养成培训课程套装

该套装精选了射频专业基础培训课程、射频仿真设计培训课程和射频电 路测量培训课程三个类别共 30 门视频培训课程和 3 本图书教材; 旨在 引领学员全面学习一个射频工程师需要熟悉、理解和掌握的专业知识和 研发设计能力。通过套装的学习,能够让学员完全达到和胜任一个合格 的射频工程师的要求…

课程网址: http://www.edatop.com/peixun/rfe/110.html

#### ADS 学习培训课程套装

该套装是迄今国内最全面、最权威的 ADS 培训教程,共包含 10 门 ADS 学习培训课程。课程是由具有多年 ADS 使用经验的微波射频与通信系 统设计领域资深专家讲解,并多结合设计实例,由浅入深、详细而又 全面地讲解了 ADS 在微波射频电路设计、通信系统设计和电磁仿真设 计方面的内容。能让您在最短的时间内学会使用 ADS,迅速提升个人技 术能力,把 ADS 真正应用到实际研发工作中去,成为 ADS 设计专家...

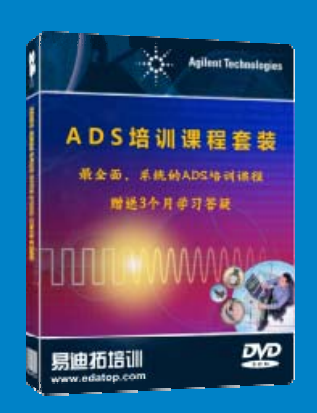

课程网址: http://www.edatop.com/peixun/ads/13.html

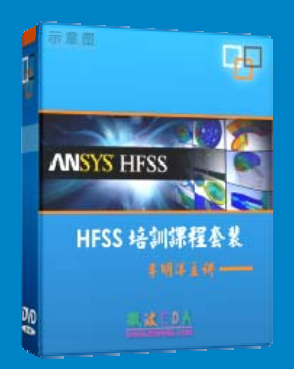

### HFSS 学习培训课程套装

该套课程套装包含了本站全部 HFSS 培训课程,是迄今国内最全面、最 专业的 HFSS 培训教程套装,可以帮助您从零开始,全面深入学习 HFSS 的各项功能和在多个方面的工程应用。购买套装,更可超值赠送 3 个月 免费学习答疑,随时解答您学习过程中遇到的棘手问题,让您的 HFSS 学习更加轻松顺畅…

课程网址: http://www.edatop.com/peixun/hfss/11.html

### CST 学习培训课程套装

该培训套装由易迪拓培训联合微波 EDA 网共同推出,是最全面、系统、 专业的 CST 微波工作室培训课程套装,所有课程都由经验丰富的专家授 课,视频教学,可以帮助您从零开始,全面系统地学习 CST 微波工作的 各项功能及其在微波射频、天线设计等领域的设计应用。且购买该套装, 还可超值赠送 3 个月免费学习答疑…

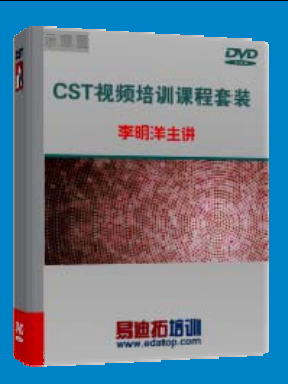

课程网址: http://www.edatop.com/peixun/cst/24.html

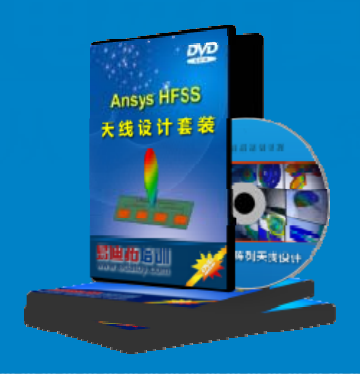

#### HFSS 天线设计培训课程套装

套装包含 6 门视频课程和 1 本图书,课程从基础讲起,内容由浅入深, 理论介绍和实际操作讲解相结合,全面系统的讲解了 HFSS 天线设计的 全过程。是国内最全面、最专业的 HFSS 天线设计课程,可以帮助您快 速学习掌握如何使用 HFSS 设计天线,让天线设计不再难…

课程网址: http://www.edatop.com/peixun/hfss/122.html

#### 13.56MHz NFC/RFID 线圈天线设计培训课程套装

套装包含 4 门视频培训课程,培训将 13.56MHz 线圈天线设计原理和仿 真设计实践相结合,全面系统地讲解了 13.56MHz 线圈天线的工作原理、 设计方法、设计考量以及使用 HFSS 和 CST 仿真分析线圈天线的具体 操作,同时还介绍了 13.56MHz 线圈天线匹配电路的设计和调试。通过 该套课程的学习,可以帮助您快速学习掌握 13.56MHz 线圈天线及其匹 配电路的原理、设计和调试…

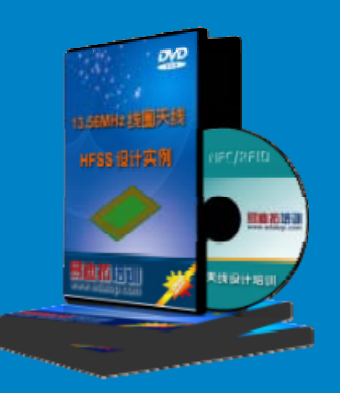

详情浏览: http://www.edatop.com/peixun/antenna/116.html

#### 我们的课程优势:

- ※ 成立于 2004 年, 10 多年丰富的行业经验,
- ※ 一直致力并专注于微波射频和天线设计工程师的培养,更了解该行业对人才的要求
- ※ 经验丰富的一线资深工程师讲授,结合实际工程案例,直观、实用、易学

### 联系我们:

- ※ 易迪拓培训官网: http://www.edatop.com
- ※ 微波 EDA 网: http://www.mweda.com
- ※ 官方淘宝店: http://shop36920890.taobao.com

专注于微波、射频、大线设计人才的培养 **房迪拓培训** 官方网址: http://www.edatop.com

淘宝网店:http://shop36920890.taobao.cor